## 附件1

# 2023 年国家级、省级 SRTP 项目申报系统操作流程

#### 一、项目负责人填写申报书

1. 填写路径: 立项管理-申报项目-新增;

| 東南大学<br>SOLTHEAST UNIVERSIT | ł | 大学生 | E创新创   | 业训练计划       | 制管理系统 | 充    |        |       |        |                                      |  |
|-----------------------------|---|-----|--------|-------------|-------|------|--------|-------|--------|--------------------------------------|--|
| 骨 主页                        |   | 列表  | 申报项目≯歹 | 康           |       |      |        |       |        |                                      |  |
| ▣ 选题管理                      | ^ |     |        |             |       |      |        |       |        |                                      |  |
| € 立项管理                      | ~ |     | 1405   | 1=1-12111/5 |       | 历日女物 | TD 415 |       | 百日光페   | ·=·································· |  |
| € 我的项目                      |   |     | 112/2  | 响应洋瓜火       | ~     | 坝日名体 | 坝日名称   |       | 坝日央室   | 前达年坝日央尘                              |  |
| 申报项目                        | • |     |        |             |       |      |        | Q 查询  | ⊖ 重置   |                                      |  |
| € 任务书管理                     | ^ |     |        |             |       |      |        |       |        |                                      |  |
| € 季度报告管理                    | ^ |     |        |             |       |      |        |       |        |                                      |  |
| ₩ 中期管理                      | ^ | С   |        |             |       |      |        |       |        |                                      |  |
| ♀ 结题管理                      | ^ |     | 新増     |             |       |      |        |       |        |                                      |  |
| ☯ 项目成果管理                    | ^ |     |        |             |       |      |        |       |        |                                      |  |
| € 项目异动管理                    | ^ |     |        |             |       |      |        |       |        |                                      |  |
| 山 数据汇总                      | ^ |     | 序号 项目编 | 북 项         | 旧名称   | 项目类型 | 学科门类   | 专业类 所 | 属批次    | 状态                                   |  |
| ◎ 个人中心                      | ^ |     | 1      |             |       |      |        |       |        |                                      |  |
|                             |   |     |        |             |       |      |        |       |        |                                      |  |
|                             |   |     |        |             |       |      |        |       | 1 > >> |                                      |  |

2. 在填写申报书界面,所属批次选择 "2023 年国省级 SRTP 项目管理", 拟申报 项目级别统一选择 "省级一般",项目类别根据项目实际情况选择 "一般项目" 或 "重点支持领域项目",其他内容均为必填项,没有可填 "无";

| 申报项目》新增                                                                                                    |                                                                                                    |                                                       |      |
|----------------------------------------------------------------------------------------------------|----------------------------------------------------------------------------------------------------|-------------------------------------------------------|------|
|                                                                                                    |                                                                                                    |                                                       |      |
|                                                                                                    |                                                                                                    |                                                       |      |
|                                                                                                    |                                                                                                    |                                                       |      |
| 1 — 基本情况 2                                                                                                    |                                                                                                    | 4 — 经费预算 5                                            | 上传附件 |
|                                                                                                    |                                                                                                    |                                                       |      |
|                                                                                                    |                                                                                                    |                                                       |      |
|                                                                                                    |                                                                                                    |                                                       |      |
| 所属批次:                                                                                                    | 项目名称                                                                                                    |                                                       |      |
| <b>所属批次:</b><br>请选择所属批次                                                                                                    | 项目名称            项目名称                                                                                                    |                                                       |      |
| <b>所廣批次:</b><br>请选择所属批次                                                                                                    | 项目名称           >         项目名称                                                                                                    |                                                       |      |
| 所履批次:           请选择所属批次                                                                                                    | 项目名称                                                                                                    |                                                       |      |
| 所履批次:           请选择所属批次           []           请选择所属批次                                                                                                    | 项目名称           〇         项目名称           〇            〇            〇            〇            〇            〇            〇            〇            〇            〇            〇            〇            〇            〇            〇            〇            〇            〇            〇            〇            〇            〇            〇            〇            〇            〇            〇            〇            〇            〇            〇            〇            〇            〇            〇 </td <td>所属专业类</td> <td></td> | 所属专业类                                                 |      |
| 所履批次:     请选择新属批次     「     」     「     」     「     」     「     」     「     」     」     「     选择新属批次     2023年校福知5月70回日普评                                    | 项目名称           项目名称                 ////////////////////////////////////                                                                                                    | <b>所属专业类</b><br>~                                     |      |
| 新魔批次:     靖近岸新魔批次     「<br>靖近岸新魔批次     「     「     「     「     「     「     「     「     近洋新魔批次     2023年校院版SRTP頃目観理     2023年成院版SRTP頃目観理     2023年成院版SRTP頃目観理 | 项目名称       项目名称       /       // 所履学科门选       透泡学学科门选                                                                                                    | <b>所履专业类</b><br>                                      |      |
| <b>所履批次:</b> 靖选择新属批次     「     「     靖选择新属批次     ひ23年校院級SRTP項目管理     2023年政院級SRTP項目管理                                                                        | 项目名称       项目名称       /       ////////////////////////////////////                                                                                                    | <b>所履专业类</b><br>、  、  、  、  、  、  、  、  、  、  、  、  、 |      |
| 所属批次           请选择所属批次           」           请选择所属批次           2023年校院校SRTP项目管理           2023年國倫奴SRTP项目管理           项目未要条約                                  | 项目名称       项目名称       /       ////////////////////////////////////                                                                                                    | 「所属专业类<br>请选择专业类<br>项目期限:                             |      |

3. 填写完成点击"提交",并联系指导老师审核。

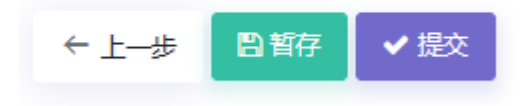

## 二、 指导教师审核

① 指导老师登录新版大创系统,选择"指导教师"角色,

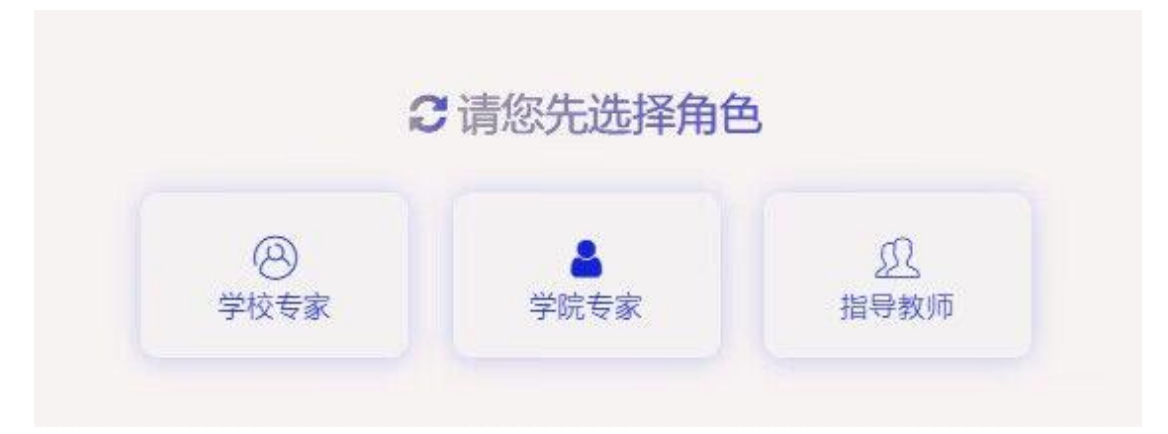

#### ② 审核路径: 立项管理-指导教师审核项目

| 東南大<br>SOUTHELAST ENNIER | er str | 大学生创新创业训练计划管理系统 |             |               |     |       |      |      |        |          | ٠         | 2               |              |  |
|--------------------------|--------|-----------------|-------------|---------------|-----|-------|------|------|--------|----------|-----------|-----------------|--------------|--|
| <b>希</b> 主页              |        | 列表              | 指甲數所單核項目▶列表 |               |     |       |      |      |        |          |           |                 |              |  |
| ■ 系统管理                   | ^      |                 |             |               |     |       |      |      |        |          |           |                 |              |  |
| @ 选题管理                   | ^      |                 | 10.05       | 1001117211111 |     | 花日在約  |      |      | 150×10 |          |           | WHEN DUNING NUM |              |  |
| € 立项管理                   | ~      |                 | APPEN       | ; 通历华批次 ~     |     | 项目各称  | 坝日名称 |      | 坝日类型   | 加加加中以目列型 | · #680022 | 演选洋串核状态         | ×            |  |
| ♥ 指导教师审核项目               |        |                 |             |               |     |       |      | Q查询  | ○ 重置   |          |           |                 |              |  |
| € 任务书管理                  | ^      |                 |             |               |     |       |      |      |        |          |           |                 |              |  |
| € 季度报告管理                 | ^      |                 |             |               |     |       |      |      |        |          |           |                 |              |  |
| ■ 中期管理                   | ^      |                 |             |               |     |       |      |      |        |          |           |                 |              |  |
| ♀ 结题管理                   | ^      |                 |             |               |     |       |      |      |        |          |           |                 |              |  |
| € 项目经费                   | ^      |                 | 序号 项目名称     |               | 项目类 | 型学科门类 | 专业类  | 所属学院 | 所属批次   | 状态       | 操作        | E               |              |  |
| € 项目成果管理                 | ^      |                 | 1           |               |     | 1.00  | 1.11 | 100  | 1000   | _        |           | 日東核 ダ           | 取消审核         |  |
| € 项目异动管理                 | ^      |                 | 2           |               |     |       |      | 1000 | -      |          |           | Desc of         | n Witten at  |  |
| ▲ 数据汇总                   | ^      |                 | 2           |               |     |       |      |      |        |          |           |                 | 50 PB PB 154 |  |
| © 个人中心                   | ^      |                 |             |               |     |       |      |      |        |          |           |                 |              |  |
|                          |        |                 | << < 1 > >> |               |     |       |      |      |        |          |           |                 |              |  |

### 三、学院管理员审核

四、学校管理员审核